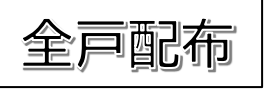

2022年8月25日 みずき野町内会 広報委員会

## みずき野町内会ホームページをリニューアル(改装)しました!

1. まだ、みずき野町内会ホームページを開いてみたことが無い方に

あなたの PC またはスマホで、みずき野町内会公式ホームページを開いてみましょう。 [PC で見るには]

ブラウザソフト(例えば Google Chrome)を開き、「みずき野町内会」で検索します。 開いたら、「ブックマーク」に登録しておきましょう。

[スマートフォンで見るには] 右のQRコードをカメラで映して、コードをタップします。 開いたら、「ホーム画面に追加」しておきましょう。

2. 新しいホームページで変わった点と追加された機能を紹介します

- ① みずき野と近隣の自然 みずき野とその周辺は自然の宝庫。そこで出会える植物や昆虫そして鳥たちを 紹介しています。7丁目の本吉さんと3丁目の佐藤さんからご提供いただいて いる写真です。
- ② 町内会各部、事務室からのお知らせ 運営委員会各部、町内会事務室からの「お知らせ」欄を新設しました。
- 町内会各種イベントの案内と結果 毎月行われた関連の各種イベントの結果を、たくさんの写真付きで紹介します。
- ④ 緊急連絡揭示板 町内全体への緊急連絡、行事案内などを掲示します。 緊急連絡等がない通常時は、当月の行事予定を掲示しています。
- 緊急連絡揭示板 ⑤ 読者からの投稿欄 みずき野町内会会員の皆様から寄せられた写真や記事を掲載します。 但し、掲載可否は掲載枠や時期などを考慮して広報委員会の判断で実施します。ご了承ください。
- ⑥ 広報委員会からのお知らせとアンケート 広報委員会の活動について会員の皆様の率直なご意見をお寄せください。

3. 今後の広報活動

広報委員会は、「町内会だより」、「町内会ホームページ」を通して、町内会の広報 活動を行っています。これからも、皆さんに最新の情報をお伝えできるよう努め て参ります。会員の皆様には、情報の迅速な伝達を可能にするため、ホームペー ジの一層の活用をお願いいたします。

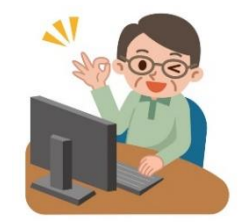

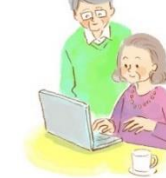

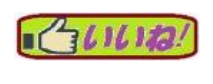

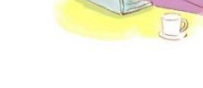

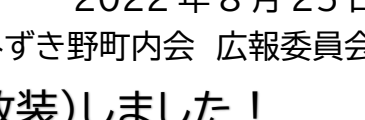

## ご参考まで:改装案内の2で説明している箇所を表示

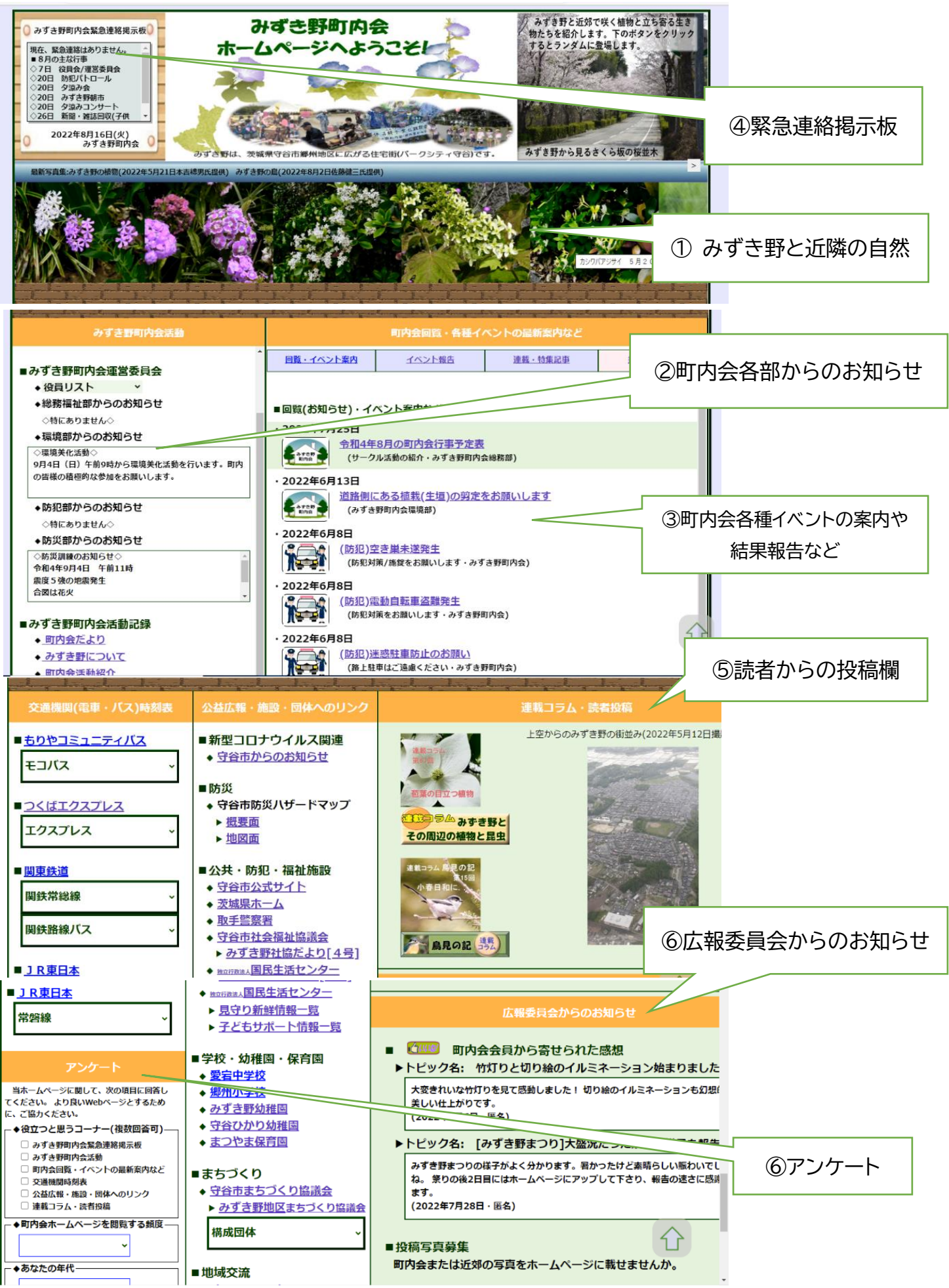